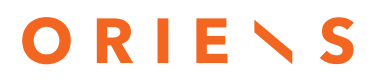

AI ACADEMY

# RAILWAY

Partners in Growth

### $ORIE \times S$

### SOMMARIO

| lo 1Errore. Il segnalibro non è defini    | to. |
|-------------------------------------------|-----|
| itolo 2Errore. Il segnalibro non è defini | to. |
| Titolo 3                                  | 2   |

Oriens Consulting S.r.l. a socio unico

Via Zamenhof 200, Vicenza 36100 +39 0444 1834081 - C.F. e P. IVA: 03801360243 info@oriens.consulting - oriens.consulting

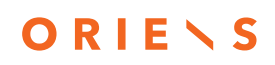

#### RAILWAY

Railway è una piattaforma di distribuzione che consente di eseguire il provisioning dell'infrastruttura, svilupparla localmente con tale infrastruttura e distribuirla nel cloud o semplicemente eseguire software già pronto dal nostro marketplace di modelli.

#### DISTRIBUZIONE DEL PROGETTO DA GITHUB

Se è la prima volta che distribuisci codice su Railway, ti consigliamo <u>di creare un</u> <u>fork</u> del repository <u>dell'app NextJS</u> in modo da poter seguire.

Per iniziare a distribuire la nostra app NextJS, creeremo prima un nuovo progetto.

- Apri la <u>dashboard</u>  $\rightarrow$  fai clic su **Nuovo progetto**.
- Scegliere l'opzione GitHub repo.
- Cerca il tuo progetto GitHub e fai clic su di esso
- Scegliere distribuisci ora (inizierà immediatamente a compilare e distribuire il repository selezionato) o Aggiungi variabili (ti porterà al tuo servizio e ti chiederà di aggiungere variabili al termine dovrai fare clic sul pulsante distribuisci nella parte superiore dell'area di disegno per avviare la prima distribuzione

Quando si fa clic su **Distribuisci ora**, Railway crea automaticamente un nuovo progetto e avvia una distribuzione iniziale dopo la creazione del progetto. **Una volta creato il progetto, atterrerai sulla tua** tela del progetto.

# O R I E \ S

### DISTRIBUZIONE DEL PROGETTO CON L'INTERFACCIA DELLA RIGA DI COMANDO

Come per la <u>guida Deploy from GitHub</u>, se stai distribuendo codice con l'interfaccia della riga di comando per la prima volta, ti consigliamo di <u>creare un fork</u> del repository dell'app <u>NextJS</u> per seguire la procedura. Poiché distribuiremo il codice locale, dovrai anche <u>clonare</u> il repository biforcato.

L'interfaccia della riga di comando può creare un nuovo progetto interamente dalla riga di comando, verrà utilizzata per eseguire lo scaffolding del progetto.

- Apri un prompt dei comandi all'interno del nostro progetto locale.
- Correre railway init

Questo creerà un nuovo progetto vuoto con il nome che abbiamo fornito, che verrà utilizzato per tutti i comandi successivi.

La distribuzione del codice è ora a portata di un solo comando.

• Correre railway up

L'interfaccia della riga di comando eseguirà ora la scansione dei file di progetto, li comprimerà e li caricherà nel back-end di Railway per la distribuzione. Ora puoi eseguire e verrai indirizzato al tuo Project Canvas railway open.

#### DISTRIBUZIONE DEL PROGETTO – DA UN' IMMAGINE DOCKER

Railway supporta la distribuzione di immagini Docker predefinite dai registri seguenti:

- Docker Hub
- <u>Registro contenitori GitHub</u>
- <u>Registro dei contenitori RedHat</u>

## O R I E \ S

• Registro dei contenitori GitLab

Per iniziare a distribuire un'immagine Docker, verrà prima creato un nuovo progetto.

- Apri la <u>dashboard</u>  $\rightarrow$  fai clic su **Nuovo progetto**.
- Scegli l'opzione Progetto vuoto.

Dopo aver creato il progetto, atterrerai sulla <u>tela del progetto</u>. Apparirà un pannello che ti chiederà di aggiungere un servizio. Fai clic su **Aggiungi un servizio** e seleziona l'opzione **Immagine Docker** dal modale che si apre. Nel campo **Nome immagine**, inserisci il nome dell'immagine Docker, ad esempio, e premi Invio.blueriver/nextjs. Se si usa un registro diverso da Docker Hub (ad esempio GitHub, GitLab, Quay), è necessario fornire l'URL completo dell'immagine Docker dal rispettivo registro. Premere INVIO e fare clic su Distribuisci.

#### LA TELA

Indipendentemente dal fatto che si distribuisca il progetto tramite il dashboard con GitHub o in locale utilizzando l'interfaccia della riga di comando, alla fine si arriverà all'area di disegno del progetto. Questo è il tuo *controllo della missione*. L'infrastruttura, gli <u>ambienti</u> e <u>le distribuzioni</u> del progetto sono tutti controllato da qui.

Una volta completata la distribuzione iniziale, l'app è pronta per l'uso. Se applicabile, genera un dominio facendo clic su <u>Genera dominio</u> nel pannello <u>delle impostazioni del</u> <u>servizio</u>.

#### Informazioni aggiuntive -

Se qualcosa non riesce durante questo periodo, è possibile esplorare i <u>log di</u> <u>compilazione o di distribuzione</u> alla ricerca di indizi. Un consiglio utile è quello di scorrere l'intero registro; Spesso si perdono dettagli importanti e l'errore vero e proprio raramente si trova in fondo!

## O R I E \ S

#### **DISTRIBUZIONE DI UN MODELLO**

Il <u>marketplace di modelli</u> di Railway offre oltre 650+ modelli unici che sono stati creati sia dalla community che da Railway!

La distribuzione di un modello non è troppo dissimile dalla distribuzione di un repository GitHub -

- Apri la <u>dashboard</u>  $\rightarrow$  fai clic su **Nuovo progetto**.
- Scegliere Deploy a template (Distribuisci un modello).
- Cerca il modello desiderato e scegliere il modello che si desidera distribuire
- Fare click su distribuisci

Oriens Consulting S.r.l. a socio unico Via Zamenhof 200, Vicenza 36100 +39 0444 1834081 - C.F. e P. IVA: 03801360243 info@oriens.consulting - oriens.consulting